**Rappel** : Pour régler vos paramètres de protection de vos données personnelles, rendez-vous sur le menu "Mon Compte", d'où vous pouvez accéder à la "Gestion des notifications" et à "Mes confidentialités".

(plus d'informations dans le Tuto ci dessous)

Il est à noter que certains traitements effectués par l'association sont légitimes en raison de votre statut (diplômé, étudiant) ou d'actions spécifiques de votre part (adhésion, inscription sur le site, participation à un club, etc.). Ces traitements perdureront (liste de diplômés, etc.).

====== Tuto =======

### Sur le site AIESME.ORG :

- les <u>nouvelles CGU</u> (Conditions Générales d'Utilisation) contenant les paragraphes sur la protection des données personnelles : https://www.aiesme.org/terms-of-use

 vos données personnelles : barre de gauche, déroulez "Mon Compte" en cliquant sur le "V" pour dérouler le menu. Vous devez obtenir ceci :

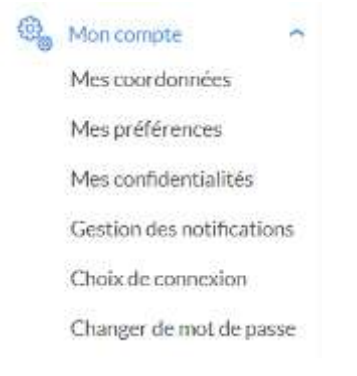

Si vous cliquez sur "Mes préférences", vous obtenez une première page de réglages (ci-dessous) qui déterminera quelles informations concernant les activités du réseau vous recevrez et quelles mentions figureront dans l'annuaire papier

#### Préférences

#### Activités de votre réseau

Je souhalte participer à la vie du réseau (Soirées, conférences, activités...)

```
🖲 oui 💿 non
```

J'accepte d'être sollicité pour participer à un jury

🖲 oui 🛞 non

Je souhaite parrainer un étudiant

oui 
non
je souhalte participer aux journées Portes Ouvertes

🔹 oui 💿 non

Je souhaite recevoir les mails de l'association

🖲 oul 🔘 non

Je souhaite participer aux forums

🔹 oui 💿 non

#### L'annuaire papier

J'accepte de figurer dans l'annuaire papier

🖲 oui i non

Dans l'annuaire papier, je souhaite rendre les informations suivantes confidentielles (cochez les cases correspondantes) :

- e-mail personnel
- e-mail professionnel
- 🖻 fax
- fax professionnel
- 🔲 numéro de téléphone
- numéro de téléphone professionnel
- 📋 numéro de mobile
- numéro de mobile professionnel
- adresse personnelle
- adresse professionnelle
- ☑ formation

Si vous cliquez sur "Gestion des notifications" (extrait ci-dessous), vous gérez votre réception de la newsletter ainsi que tous les événements du site, en fonction de divers critères (votre participation, votre intérêt...)

# Notifications activées

| Description de la notification                         |   |
|--------------------------------------------------------|---|
| NEWSLETTER                                             |   |
| Je souhaite recevoir les newsletters                   | • |
| LES ACTUALITÉS                                         |   |
| Un article a été modifié par un autre membre du réseau |   |
| L'AGENDA                                               |   |
| Avertissement du changement d'un évènement             |   |
| Recevoir un message de l'organisateur                  |   |
| Rappel d'un événement aux inscrits (J-1)               |   |
| Rappel d'un événement aux inscrits (J-10)              |   |
| Rappel d'un événement aux inscrits (J-4)               |   |
| Refus de vos évènements                                |   |
| Validation de vos évènements                           |   |
| COMMENTAIRES                                           |   |
| Nouveau commentaire sur une publication suivie         | V |
| Nouveau commentaire sur une de vos publications        |   |
| LES COTISATIONS                                        |   |
| Notification de prélèvement récurrent des cotisations  | • |
| Relance de cotisation à la date d'expiration (jour J)  |   |

Enfin, "Mes confidentialités" vous permet de régler tout ce que vous souhaitez voir apparaître sur le site. Nous vous recommandons de bien lire chaque rubrique, il y a en effet des possibilités d'être contactés par des recruteurs externes, par l'école, etc.

## Confidentialité du profil

Partager mes informations personnelles avec 🕑 Tout le réseau 🕑 Mes amis 🕑 Ma/Mes promos 🕑 Diplômés 🕑 Etudiants 🕑 Enseignants Les recruteurs (comprenant la date naissance et la situation matrimoniale) Partager mon email personnel avec 🕑 Tout le réseau 🕑 Mes amis 🕑 Ma/Mes promos 🕑 Diplômés 🕑 Etudiants 🕑 Enseignants Les recruteurs Partager mon adresse personnelle avec Tout le réseau Mes amis Ma/Mes promos Diplômés Etudiants Enseignants Les recruteurs Partager mon numéro de téléphone personnel avec 🗹 Tout le réseau 🕑 Mes amis 🕑 Ma/Mes promos 🕑 Diplômés 🕑 Etudiants Enseignants Les recruteurs Partager mon email professionnel avec ✓ Tout le réseau
✓ Mes amis
✓ Ma/Mes promos
✓ Diplômés
✓ Etudiants
✓ Enseignants
✓ Les recruteurs Partager mon numéro de téléphone professionnel avec 🕑 Tout le réseau 🕑 Mes amis 🕑 Ma/Mes promos 🕑 Diplômés 🕑 Etudiants Enseignants Les recruteurs Partager mes souhaits professionnels avec 🕑 Tout le réseau 🕑 Mes amis 🕑 Ma/Mes promos 🕑 Diplômés 🕑 Etudiants 🕑 Enseignants

Amicalement,